## Налаштування роутера TP-LINK

1. Під'єднайте кабель підключення нашої мережі до порту WAN, а кабель вашого комп'ютера до одного з портів LAN. Мережева карта вашого комп'ютера повинна бути налаштована в автоматичному режимі отримання мережевих налаштувань.

| инализация и стех и Панеругранование социн досулание социн досулан                                                                                                    | 1 12 Dec Ex. Recordspanses + Gravitager + Gravitager + Gravitager + Gravitager                                                                                                    |
|----------------------------------------------------------------------------------------------------|----------------------------------------------------------------------------------------------------|
| Image: Province of the standard of the standard of the standar | Programmer       Otherweiner spracewer       Dissuscie stand zum Zum Zum Zum Zum Zum Zum Zum Zum Zum Z                                                                                                    |
| <ul> <li>Подключение по локальной сети - свойства</li> <li>Сеть Доступ</li> <li>Подключение через:</li> <li>Сетевой контроллер NVIDIA nForce</li> <li>Настроить</li> </ul>                                                                                                    | Свойства: Протокол Интернета версии 4 (ТСР/ІРv4)<br>Общие Альтернативная конфигурация<br>Параметры IP могут назначаться автоматически, если сеть<br>поддерживает эту возможность. В противном случае параметры<br>IP можно получить у сетевого администратора.<br>© Получить IP-адрес автоматически                                                                                                    |
| Отмеченные компоненты используются этим подключением:                                                                                                    | <ul> <li>Использовать следующий IP-адрес:         <ul> <li>IP-адрес:</li> <li>IP-адрес:</li> <li>Маска подсети:</li> <li>Основной шлюз:</li> <li>Основной шлюз:</li> <li>Основной шлюз:</li> <li>Основной шлюз:</li> <li>Основной шлюз:</li> <li>Получить адрес DNS-сервера автоматически</li> <li>Использовать следующие адреса DNS-серверов:</li> <li>Предпочитаемый DNS-сервер:</li> <li>Альтернативный DNS-сервер:</li> <li>Основной илюз-сервер:</li> <li>Основной илюз:</li> </ul> </li> </ul> |
| ОК Отмена                                                                                                    | ОК Отмена                                                                                                    |

**2.** Відкрийте будь-який інтернет-браузер і в адресному рядку наберіть **https://tplinklogin.net**. або **192.168.0.1** або **192.168.1.1** 

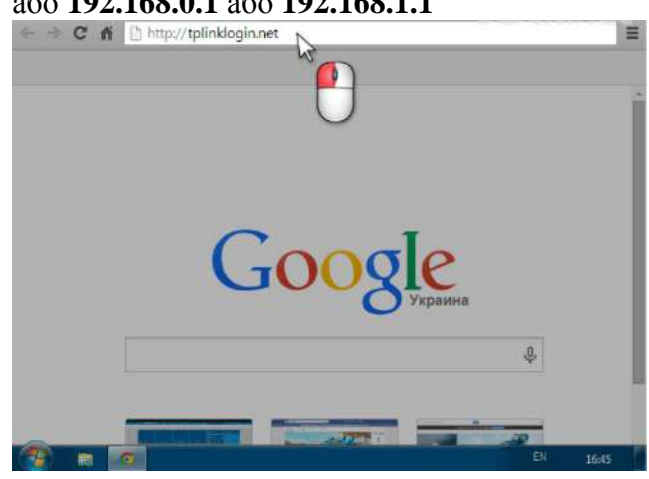

**3.** Натисніть **Enter**, далі ви побачите запит введення логіна і пароля для входу в інтерфейс управління роутером. Введіть логін і пароль, натисніть на кнопку **Bxi**д (за замовчуванням, логін: **admin** пароль: **admin**).

| ← → X ñ | 🗅 tplinklogin.net                                                                         |                                                                                   | E        |
|---------|-------------------------------------------------------------------------------------------|-----------------------------------------------------------------------------------|----------|
|         | Необходима авториза                                                                       | ация                                                                              |          |
|         | Для доступа на сервер http:<br>указать имя пользователя и<br>TP-LINK Wireless N Gigabit R | ://tplinklogin.net:80 требуется<br>нароль. Сообщение сервера:<br>Router WR1043ND. |          |
|         | Имя пользователя: а                                                                       | admin                                                                             |          |
|         | Пароль:                                                                                   | ****                                                                              |          |
|         |                                                                                           |                                                                                   |          |
|         |                                                                                           | Вход 📐 Отмена                                                                     |          |
|         |                                                                                           |                                                                                   |          |
|         |                                                                                           |                                                                                   |          |
|         |                                                                                           | 0.                                                                                | ¢.       |
|         |                                                                                           |                                                                                   |          |
|         |                                                                                           |                                                                                   |          |
|         |                                                                                           |                                                                                   |          |
|         | 0                                                                                         |                                                                                   | EN 16:45 |

4. Перейдіть <u>в меню Network – WAN</u>.

|                                                                    | 300M Wireless N Cigsh                                 |
|--------------------------------------------------------------------|-------------------------------------------------------|
| TP-LINK                                                            | Model No. TL-                                         |
| Status Quick Setup WDS                                             |                                                       |
| Network     Firmware Version:       Wireless     Hardware Version: | 3.15.31 Build 130925 Rel.32445n<br>WR1043 v2.00000000 |
| NAT LAN                                                            | F0.01 F2                                              |
| Security IP Address:<br>Parental Control Subnet Mask:              | 192.168.0.1<br>255.255.255.0                          |
| Access Control Advanced Routing                                    | EN                                                    |

5. Переконайтеся в тому, що WAN Connection Туре встановлений в режим Dynamic IP.

| ← → C ㎡ 🗋 tpl | inklogin.net         | =                                             |
|---------------|----------------------|-----------------------------------------------|
| TP-LIN        | J <b>K</b> °         | 300M Wireless N Gigab<br>Model No. TL-        |
| Status        | ·                    |                                               |
| Quick Setup   | WAN                  |                                               |
| WPS           |                      |                                               |
| Network       | WAN Connection Type: |                                               |
| - WAN         | the connection type. | Dynamic IP                                    |
| - LAN         |                      | $\sim$                                        |
| - MAC Clone   | IP Address:          | 0.0.0.0                                       |
| Wireless      | Subnet Mask:         | 0.0.0.0                                       |
| DHCP          | Default Gateway:     | 0.0.0.0                                       |
| USB Settings  |                      | Renew                                         |
| NAT           |                      |                                               |
| Forwarding    | MTU Size (in bytes): | 1500 (The default is 1500, do not change unli |
| Security      |                      |                                               |
|               |                      | EN 16:45                                      |

6. Перейдіть в меню Network – MAC Clone.

| • -> C 🖍 🗋 tpl | inklogin.net         |                | 11/1/              |                        |
|----------------|----------------------|----------------|--------------------|------------------------|
| TP-LIN         | JIK°                 | 3(             | 00M Wireless<br>N  | N Giga<br>Iodel No. Ti |
| Status         | <u>.</u>             |                |                    |                        |
| Quick Setup    | WAN                  |                |                    |                        |
| WPS            |                      |                |                    |                        |
| Network        | WAN Connection Tune: | Dunamia ID     | • Dotoot           | 1                      |
| - WAN          | WAN Connection Type. | Dynamic IP     | • Detect           |                        |
| - LAN          |                      |                |                    |                        |
| - MAC Clone    | IP Address:          | 0.0.0          |                    |                        |
| Wireless 🗟     | Subnet Mask:         | 0.0.0          |                    |                        |
| рнср           | Default Gateway:     | 0.0.0.0        |                    |                        |
| USB Settings   |                      | Renew Rele     | ase                |                        |
| NAT            |                      |                |                    |                        |
| Forwarding     | MTU Size (in bytes): | 1500 (The defa | ult is 1500, do no | t change ur            |
| Security       |                      |                |                    |                        |
|                |                      |                |                    |                        |

7. WAN MAC Address: – поточна МАС-адреса пристрою.

Your PC's MAC Address: – це МАС-адреса того ПК, з якого ви зайшли на роутер.

Так як ідентифікація клієнта в нашій мережі здійснюється за МАС-адресою, є два варіанти розвитку подій:

- Дзвінок до тех-підтримки для реєстрації МАС-адреси роутера (Без внесення в облыковий запис біллінгу роутер не підключиться і сервіс доступа до мережі Інтернет не активується)
- клонування вже раніше зареєстрованої МАС-адреси на роутер (кнопка Клонувати МАС-адресу).

Після виконання цих дій, роутеру автоматично будуть призначені мережеві налаштування; більше в розділі **Мережа** нічого змінювати не потрібно, можна вже починати роботу в інтернеті.

## Налаштування безпровідної мережі на TP-LINK

Після того як ми налаштували інтернет-з'єднання на роутері, бажано убезпечити його безпровідну мережу, так як за замовчуванням вона відкрита і будь-яка людина зможе підключитися до неї, перебуваючи в радіусі дії сигналу від вашого роутера.

1. Заходимо в меню Wireless і вибираємо Wireless Settings.

| TP-LI        | NK                   |            | 300M Wireless N Giga<br>Model No. 1 |
|--------------|----------------------|------------|-------------------------------------|
| Status       |                      |            |                                     |
| Quick Setup  | MAC Clone            |            |                                     |
| WPS          |                      |            |                                     |
| Network      | WAN MAC Addres       | ss: F8-94- | Restore Eactory M                   |
| -WAN         | Your DC's MAC Addres | 00.10      | Clone MAC Addre                     |
| LAN          | Tour PC 3 mAC Addres | 00-10-     |                                     |
| MAC Clone    |                      |            |                                     |
| Wireless     |                      | Save       |                                     |
| рнср 🔨       |                      |            |                                     |
| USB Settings |                      |            |                                     |
| NAT          |                      |            |                                     |
| Forwarding   |                      |            |                                     |
| Security     |                      |            |                                     |

**2.** В даному підменю пишемо ім'я для нашого безпровідного підключення (SSID) – це власне те, як буде видно нашу безпровідну мережу для безпровідних пристроїв, які потрібно буде до неї підключити. Підтверджуємо всі внесені зміни натисканням на кнопку **Save**.

| <u>^</u>               | Wireless Network Name: | *****                                     | (A)          |
|------------------------|------------------------|-------------------------------------------|--------------|
| atus                   | Region:                | Ukraine Y                                 |              |
| uick Setup             | Warning:               | Ensure you select a correct country to co | onform local |
| PS                     |                        | Incorrect settings may cause interference | е.           |
| etwork                 |                        |                                           |              |
| ireless                | Channel:               | Auto 🔻                                    |              |
| Wireless Settings      | Mode:                  | 11bgn mixed 🔻                             |              |
| Wireless Security      | Channel Width:         | Auto 🔻                                    |              |
| Wireless MAC Filtering |                        |                                           |              |
| Wireless Advanced      |                        | Enable Speedboost                         |              |
| Wireless Statistics    |                        | Enable Wireless Router Radio              |              |
| НСР                    |                        |                                           |              |
| SB Settings            |                        |                                           |              |
| AT                     |                        | Enable WDS Bridging                       |              |
| prwarding              |                        | Save N                                    |              |
| ecurity                |                        | 2                                         |              |
| arental Control        |                        |                                           |              |

3. Далі заходимо в підменю Wireless Security.

| 🔸 🔿 C' 🖍 🗋 tplinklog  | gin.net                      |                            |                        |                      |
|-----------------------|------------------------------|----------------------------|------------------------|----------------------|
| TP-LINK               | -                            |                            | 300M Wireles           | is N Giç<br>Model No |
|                       | Region:                      | Ukraine                    | •                      |                      |
| Status                | Warning:                     | Ensure you select          | a correct country to o | conform lo           |
| Quick Setup           |                              | incorrect settings r       | nay cause interferen   | ce.                  |
| WPS                   |                              | []                         |                        |                      |
| Network               | Channel:                     | Auto                       |                        |                      |
| Wireless              | Mode:                        | 11bgn mixed                | *                      |                      |
| - Wireless Settings   | Channel Width:               | Auto 🔻                     |                        |                      |
| - Wireless Security   |                              |                            |                        |                      |
| - Wireless MAC Filter |                              | Enable Speed               | dboost                 |                      |
| - Wireless Advanced   | )                            | 🕑 Enable Wirele            | ess Router Radio       |                      |
| - Wireless Statistics |                              | Enable SSID                | Broadcast              |                      |
| рнср                  |                              | Enable WDS                 | Bridaina               |                      |
| USB Settings          | The chappe of unclose confi  | a will pot take official w | atil the Douter rehead | e ploses             |
| NAT                   | the change of wheless coning | y win not take enect u     | nur me rooder reboor   | a, piease            |
|                       |                              |                            |                        |                      |

4. Вибираємо режим безпеки WPA/WPA2 – Personal (найнадійніший і універсальний режим)

- 5. В обраному нами режимі встановлюємо наступні значення:
  - Version: WPA2-PSK
  - Encryption: AES
  - **PSK Password**: тут потрібно вписати ваш пароль для доступу до безпровідної мережі.

| TL-WR1043 ×              |                                      |                      |                                                |
|--------------------------|--------------------------------------|----------------------|------------------------------------------------|
| 🗲 🤿 C ni 🗋 tplinklog     | in.net                               |                      | ្ត ជា 🕄                                        |
| TP-LINK                  |                                      | 300M Wirel           | less N Gigabit Router<br>Model No. TL-WR1043ND |
| Status                   |                                      |                      |                                                |
| Quick Setup              | Wireless Security                    |                      |                                                |
| WPS                      |                                      |                      |                                                |
| Network                  |                                      |                      |                                                |
| Wireless                 | <ul> <li>Disable security</li> </ul> |                      |                                                |
| - Wireless Settings      |                                      |                      |                                                |
| -Wireless Security       | WPA/WPA2 - Personal(Red)             | commended)           |                                                |
| - Wireless MAC Filtering | Version:                             | WPA2-PSK             | •                                              |
| - Wireless Advanced      | Encryption:                          | AES                  | •                                              |
| - Wireless Statistics    | PSK Password:                        | ·····                |                                                |
| DHCP                     |                                      | (You can en ASCII cl | naracters between 8 and 63 or Hex              |
| USB Settings             | Group Key Update Period:             | 0                    | onds (Keep it default if you are not           |
| NAT                      |                                      |                      |                                                |
| Forwarding               | WPA/WPA2 - Enterprise                | 0                    |                                                |
| Security                 | Version:                             | Automatic •          |                                                |
| Parental Control         |                                      | California (         |                                                |
|                          |                                      |                      | EN a fin da 1645                               |

6. Підтверджуємо всі внесені зміни натисканням на кнопку Save.

| <u>*</u>               | Group Key Update Period:                   | 0                    | (in second, minimum is 30             |
|------------------------|--------------------------------------------|----------------------|---------------------------------------|
| Status                 |                                            |                      |                                       |
| Quick Setup            | WEP                                        |                      |                                       |
| WPS                    | Type:                                      | Automatic            | •                                     |
| Network                | WEP Key Format:                            | Hexadecimal          | •                                     |
| Wireless               | Key Selected                               | WEP Koy (Pas         | sword)                                |
| Wireless Settings      | Key Selected                               | WEI Ney (I us        | sworuj                                |
| Wireless Security      | Key I. 🍥                                   |                      |                                       |
| Wireless MAC Filtering | Key 2: 🔘                                   |                      |                                       |
| Wireless Advanced      | Key 3: 🔘                                   |                      |                                       |
| Wireless Statistics    | Key 4: 🔘                                   |                      |                                       |
| рнср                   |                                            |                      |                                       |
| USB Settings           | he change of wireless config will not take | effect until the Rou | iter reboots, please <u>click her</u> |
| NAT -                  |                                            |                      |                                       |
| Forwarding             |                                            | Save                 |                                       |
| Security               |                                            | 4                    |                                       |
|                        |                                            |                      |                                       |

## 8. Натискаємо на кнопку ОК.

|                                | gin.net<br>Подтвердите действие на tplir<br>The change of wireless config will not ta<br>Router reboot. | nklogin.net                    | ×<br>eless N Gigab<br>Model No. TL |
|--------------------------------|----------------------------------------------------------------------------------------------------|--------------------------------|------------------------------------|
| Status Quick Setup WPS Network | Type:<br>WEP Key Format:                                                                                | OK<br>Automatic<br>Hexadecimal | second, minimum                    |
| Wireless                       | Key Selected                                                                                            | WEP Key (Passw                 | vord)                              |
| - Wireless Settings            | Key 1: 💿                                                                                                |                                |                                    |
| - Wireless Security            | Key 2.                                                                                                  | -                              |                                    |
| - Wireless MAC Filtering       | 1012.                                                                                                   |                                |                                    |
| - Wireless Advanced            | Key 3. 🍥                                                                                                |                                |                                    |
| - Wireless Statistics          | Key 4: 🔘                                                                                                |                                |                                    |
| DHCP                           |                                                                                                    |                                |                                    |
| USB Settings                   | The change of wireless config will not take                                                             | effect until the Route         | r reboots, please <u>click</u>     |
| NAT                            | 1                                                                                                    |                                |                                    |
| 🥱 🛤 🗖                          |                                                                                                    | Cours                          | EN 16:45                           |

9. Перезавантажуємо пристрій.

|                        | Group Key Update Period:                   | 0                      | (in second, minimum is 3               |
|------------------------|--------------------------------------------|------------------------|----------------------------------------|
| Status                 |                                            |                        |                                        |
| Quick Setup            | WEP                                        |                        |                                        |
| WPS                    | Type:                                      | Automatic              | •                                      |
| Network                | WEP Key Format:                            | Hexadecimal            |                                        |
| Wireless               | Key Selected                               | WEP Key (Pas           | eword)                                 |
| Wireless Settings      | Key Sciected                               | WEI Ney (Fas           | swordy                                 |
| Wireless Security      | Key I. 🍥                                   |                        |                                        |
| Wireless MAC Filtering | Key 2:                                     |                        |                                        |
| Wireless Advanced      | Key 3: 🔘                                   |                        |                                        |
| Wireless Statistics    | Key 4: 🔘                                   |                        |                                        |
| рнср                   |                                            |                        |                                        |
| USB Settings           | he change of wireless config will not take | e effect until the Rou | iter reboots, please <u>click he</u> r |
| NAT                    |                                            |                        |                                        |
| Forwarding             |                                            | Save                   |                                        |
| Security               |                                            |                        |                                        |
| December Constrai      |                                            |                        |                                        |

## 10. Натискаємо на кнопку Reboot.

| 🗲 🔿 C 🖍 🗋 tplinklog      | jin.net                                  |
|--------------------------|------------------------------------------|
| TP-LINK                  | 300M Wireless N Gigal<br>Model No. TL    |
| Status                   |                                          |
| Quick Setup              | Reboot                                   |
| WPS                      |                                          |
| Network                  | Click this button to rehact the device   |
| Wireless                 | Chick this ballon to rebuilt the device. |
| - Wireless Settings      | Reboot                                   |
| - Wireless Security      |                                          |
| - Wireless MAC Filtering | P                                        |
| - Wireless Advanced      |                                          |
| - Wireless Statistics    | 0                                        |
| DHCP                     |                                          |
| USB Settings             |                                          |
|                          |                                          |

11. Натискаємо на кнопку ОК.

| ← → C A D tplinklog      | in.net                                                                                                    |
|--------------------------|----------------------------------------------------------------------------------------------------|
| TP-LINK                  | Подтвердите действие на tplinklogin.net ×<br>Are you sure to reboot the Router? × eless N Gigab<br>Model No. TL |
| Status                   | ОК Отмена                                                                                                    |
| Quick Setup              | Reboot                                                                                                    |
| WPS                      |                                                                                                    |
| Network                  | Click this button to reboot the device                                                                          |
| Wireless                 | Debeet                                                                                                    |
| - Wireless Settings      | Rebool                                                                                                    |
| - Wireless Security      |                                                                                                    |
| - Wireless MAC Filtering |                                                                                                    |
| - Wireless Advanced      |                                                                                                    |
| - Wireless Statistics    |                                                                                                    |
| DHCP                     |                                                                                                    |
| USB Settings             |                                                                                                    |
| NAT                      |                                                                                                    |
| 🛞 n 💿                    | EN 16:45                                                                                                    |

Після виконання цих дій, ваша безпровідна мережа буде захищена від несанкціонованого доступу, тільки ви, знаючи ключ мережі (PSK Password), зможете з'єднувати з нею свої безпровідні пристрої.